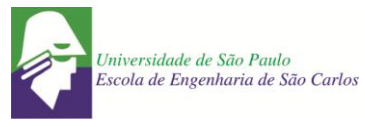

# ELEIÇÃO UTILIZANDO O SISTEMA *HELIOS VOTING* – GUIA DO ELEITOR

#### PASSO 1

Cada eleitor receberá um e-mail (ATENÇÃO AO REMETENTE: system@heliosvoting.org), contendo o link para acessar a cabine virtual de votação (Election URL) bem como um ID e uma senha, que serão necessários para votar. Não exclua este e-mail, pois o ID e senha serão também utilizados para verificar o resultado após o término da eleição.

| De Helios Voting <system@heliosvoting.org></system@heliosvoting.org>                                                                                                    |
|----------------------------------------------------------------------------------------------------|
| Assunto Vote: Teste para exemplo                                                                                                    |
| Para Mim <mazakrod@sc.usp.br>😭</mazakrod@sc.usp.br>                                                                                                    |
| Dear Rodrigo,                                                                                                    |
| Este é um teste para a eleição do conselho do SAA.                                                                                                    |
| Election URL: <a href="https://vote.heliosvoting.org/helios/e/Conselho/vote">https://vote.heliosvoting.org/helios/e/Conselho/vote</a><br>Election Fingerprint: YFexW/KT4v94LyieIaxUFjYsbUskeUM9mz03aCURGQI |
| Your voter ID: ro<br>Your password: mAcGQo5xCK                                                                                                    |
| <br>Helios                                                                                                    |

#### PASSO 2

Ao clicar no link, o eleitor será redirecionado para a página de login, onde deverá inserir o ID e a senha, e clicar em **'check credentials'** para prosseguir.

| helios                                                                                                    |
|----------------------------------------------------------------------------------------------------|
| Private Election - Please Log In                                                                                                    |
| This election, with fingerprint YFeXW/KT4v94LyieIaxUFjYsbUskeUM9mz03aCURGQI, is private, and can only be viewed by eligible voters. |
| Please provide the voter ID and password you received by email.                                                                     |
| Voter ID: ro                                                                                                    |
| Password:                                                                                                    |
| check credentials                                                                                                    |
| not logged in. [log in]<br>About Helios   Help!                                                                                     |

GUIA PASSO A PASSO PARA ELEIÇÃO UTILIZANDO O SISTEMA HELIOS VOTING Serviço de Assistência aos Colegiados da EESC-USP

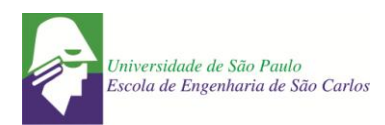

## PASSO 3

Nesta tela, o eleitor verá o título da eleição. Basta clicar em 'Start'.

| Helios Voting Booth                                                                                                    | [ <u>exit]</u> |
|----------------------------------------------------------------------------------------------------|----------------|
| Conselho do Departamento                                                                                                    |                |
| Eleição para composição do conselho do departamento.                                                                                                    |                |
| To cast a vote, you will be led through the following steps.<br>If you have not yet logged in, you will be asked to do so at the very end of the process.                              |                |
| 1. <b>Select</b> your options.<br>Answer the questions, and review your choices.                                                                                                    |                |
| <ol> <li>Encrypt your selection.</li> <li>Your selection is encrypted safely inside in your browser.</li> <li>A smart ballot tracker is given to let you track your ballot.</li> </ol> |                |
| 3. <b>Submit</b> your encrypted ballot.<br>Proceed to log in and cast your encrypted ballot for tallying.                                                                              |                |
| Start                                                                                                    |                |
| Election Fingerprint: YFexW/KT4v94LyieIaxUFjYsbUskeUM9mz03aCURGQI                                                                                                    | <u>help!</u>   |

#### PASSO 4

Cabine de votação: Aqui, o eleitor poderá escolher em quem votar. Basta escolher uma das opções e clicar em '**Proceed**'.

|                                                                                                    | Helic                               | os Voting Booth                       |                                | [ <u>exit]</u> |
|----------------------------------------------------------------------------------------------------|-------------------------------------|---------------------------------------|--------------------------------|----------------|
| EI                                                                                                    | <b>Conselho</b><br>eição para compo | <b>) do Depa</b><br>osição do conselh | rtamento<br>o do departamento. |                |
|                                                                                                    | (1) Select                          | (2) Encrypt                           | (3) Submit                     |                |
| Categoria: PROFES<br>Question #1 of 1 — select up to 1 an<br>Professor 1<br>Professor 2<br>Professor 3<br>Professor 4<br>Professor 5 | SOR DOUTOR<br>Iswer                 |                                       |                                |                |
|                                                                                                    |                                     |                                       |                                | Proceed        |
| Electio                                                                                                    | n Fingerprint: YFexW/KT             | 4v94LyieIaxUFjYsbU                    | JskeUM9mz03aCURGQI             | <u>help!</u>   |
| GUIA PASSO                                                                                                    | ) A PASSO PARA EL                   | LEIÇÃO UTILIZAND                      | O O SISTEMA HELIOS             | VOTING         |

Serviço de Assistência aos Colegiados da EESC-USP

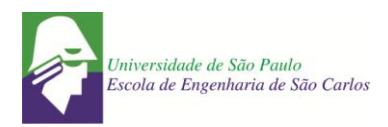

## PASSO 5

Confirmação e encriptação do voto. Aqui o eleitor deve confirmar se votou no candidato correto. Observe que, no exemplo, foi indicado o primeiro candidato, 'Professor 1'. Estando ok, basta clicar em '**Confirm Choices and Encrypt Ballot'**. Caso a opção selecionada não seja a correta, basta clicar em 'update' e repetir o procedimento anterior.

|                                                             | Helic                 | os Voting Booth    |                    | [ <u>exit]</u> |
|-------------------------------------------------------------|-----------------------|--------------------|--------------------|----------------|
|                                                             | Conselho              | o do Depa          | rtamento           |                |
| Ele                                                         | eição para compo      | sição do conselh   | o do departamento. |                |
|                                                             | (1) Select            | (2) Encrypt        | (3) Submit         |                |
| Review your Ballo                                           | t                     |                    |                    |                |
| Question #1: Categoria: PROF<br><b>Professor 1</b> [update] | ESSOR DOUTOR          |                    |                    |                |
| Confirm Choices and                                         | Encrypt Ballot        |                    |                    |                |
| Election                                                    | Fingerprint: YFexW/KT | 4v94LyieIaxUFjYsbU | JskeUM9mz03aCURGQI | <u>help!</u>   |

## PASSO 6

Após a encriptação, o eleitor deverá submeter o voto. É gerado um número (tracker) de confirmação da votação. Para proceder ao próximo passo, o eleitor deverá clicar em '**Proceed to Cast'** 

|                                                                                                    | Heli                                                       | os Voting Booth          |                    | [ <u>exi</u>     |
|----------------------------------------------------------------------------------------------------|------------------------------------------------------------|--------------------------|--------------------|------------------|
| _                                                                                                    | Conselho                                                   | o do Depa                | irtamento          |                  |
| EI                                                                                                    | eiçao para compo                                           | osiçao do conseil        | no do departamer   | nto.             |
|                                                                                                    | (1) Select                                                 | (2) Encrypt              | (3) Submit         |                  |
| Your ballot was s                                                                                                    | uccessfully er                                             | ncrypted                 |                    | Audit [optional] |
| vwfagErPGxFD6                                                                                                    | joTuIsPnMiVDxS                                             | G6Ads8jF58TWr            | YWQ                |                  |
| To protect your privacy:<br>• Helios has not yet asked<br>• Once you click "Proceed<br>• Thus, only you know you<br>Proceed to Cast | for your identity.<br>", Helios will remember o<br>r vote. | only your encrypted vote |                    |                  |
| Electio                                                                                                    | n Fingerprint: ¥FexW/KI                                    | 4v94LyieIaxUFjYsb        | UskeUM9mz03aCURGQI | <u>help</u>      |

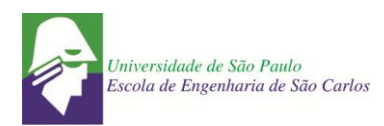

#### PASSO 7

Gravação do voto. O voto foi inserido na urna, e agora deverá ser salvo. O eleitor deverá confirmar sua identidade e, finalmente, gravar o voto, clicando em "I am <u>Nome do eleitor</u>, cast this ballot".

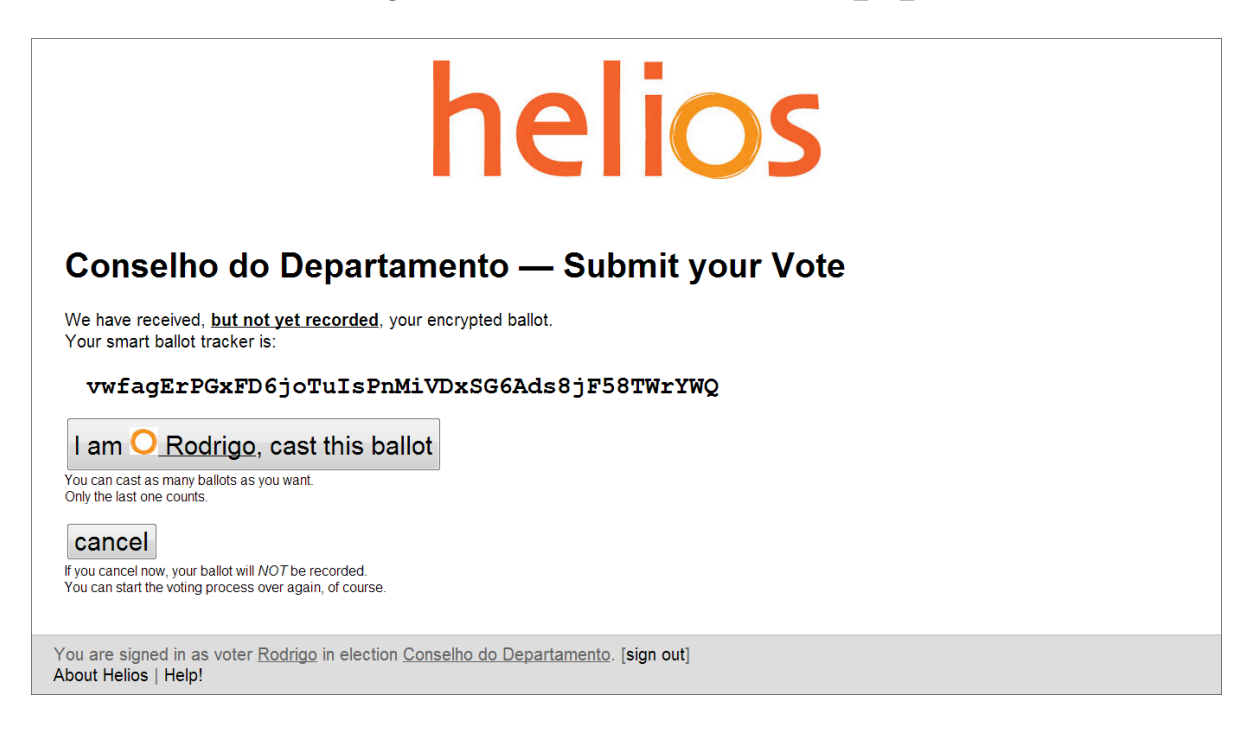

## PASSO 8

Esta é a última tela de votação – 'Vote Successfully Cast!' – Seu voto foi registrado com sucesso.

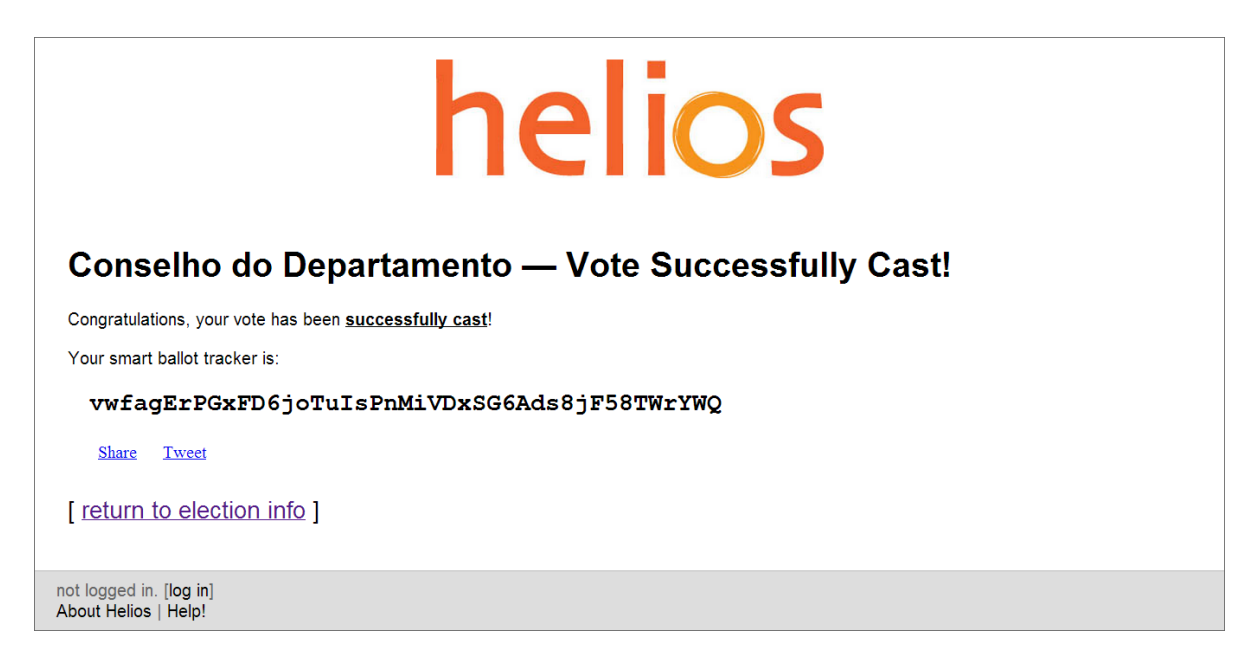

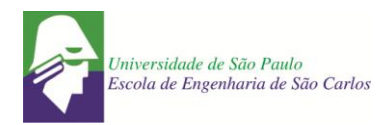

**PRONTO!** O eleitor receberá um e-mail, como o da figura a seguir, confirmando o recebimento do voto:

| De Helios Voting <system@heliosvoting.org> <math>\Box</math></system@heliosvoting.org> |
|----------------------------------------------------------------------------------------|
| Assunto Conselho do Departamento - vote cast                                           |
| Para Mim <mazakrod@sc.usp.br> 😭</mazakrod@sc.usp.br>                                   |
| You have successfully cast a vote in<br>Conselho do Departamento                       |
| Your ballot is archived at:                                                            |
| <pre>https://vote.heliosvoting.org/helios/v/vwfagErP</pre>                             |
| <br>Helios Election Server                                                             |

## CONHECENDO O RESULTADO DA ELEIÇÃO

Ao término da eleição, cada eleitor receberá um e-mail, como o da figura a seguir, contendo um link para conferir o resultado da contagem dos votos (**obs.: será necessário o ID e senha enviados no primeiro e-mail**):

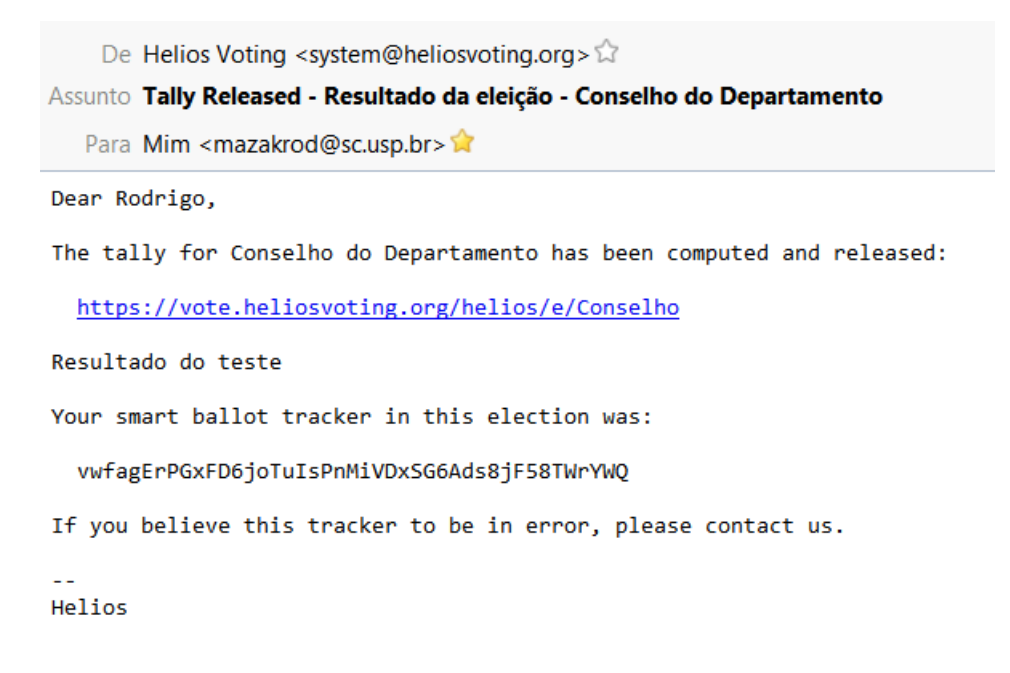

EM CASO DE DÚVIDAS, ENTRAR EM CONTATO COM RODRIGO – ramal 739231